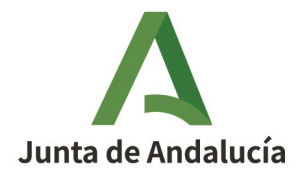

**Consejería de la Presidencia, Administración Pública e Interior** Agencia Digital de Andalucía

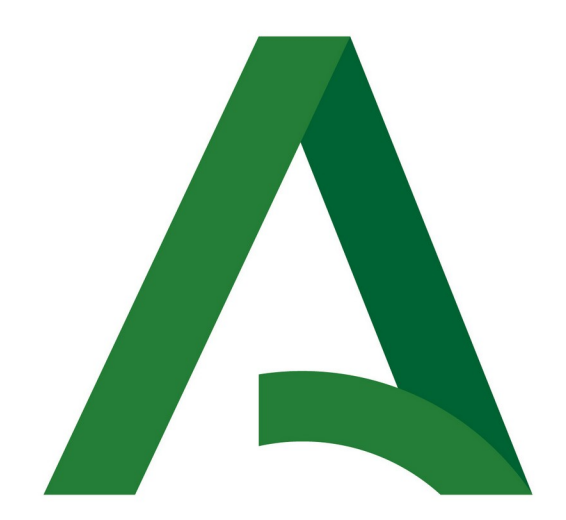

# CONSEJERÍA DE LA PRESIDENCIA, ADMINISTRACIÓN PÚBLICA E INTERIOR AGENCIA DIGITAL DE ANDALUCÍA

CAPI Apertura y CAPI Mantenimiento Convocatoria 2022

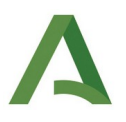

# **REQUISITOS TÉCNICOS**

- Certificado digital de persona física/jurídica válido del representante legal de la entidad
- Equipo con conexión a Internet
- Navegador de Internet, recomendado Google Chrome
- Necesaria la aplicación Autofirma de la Junta de Andalucía.

https://ws024.juntadeandalucia.es/clienteafirma/autofirma/autofirma.html

## 1. Acceso al formulario de solicitud

El representante de la entidad accederá a la plataforma "Ventanilla Electrónica de la Administración de la Junta de Andalucía" (VEAJA) para cumplimentar la solicitud de subvención e incorporar la documentación oportuna. A continuación se indica las URL de acceso a la plataforma:

https://ws050.juntadeandalucia.es/vea/

Dependiendo de la línea (mantenimiento o apertura) de subvención a la que se opte se deberá clicar en un enlace u otro:

CAPI Apertura CAPI Mantenimiento

Mostrando la siguiente pantalla:

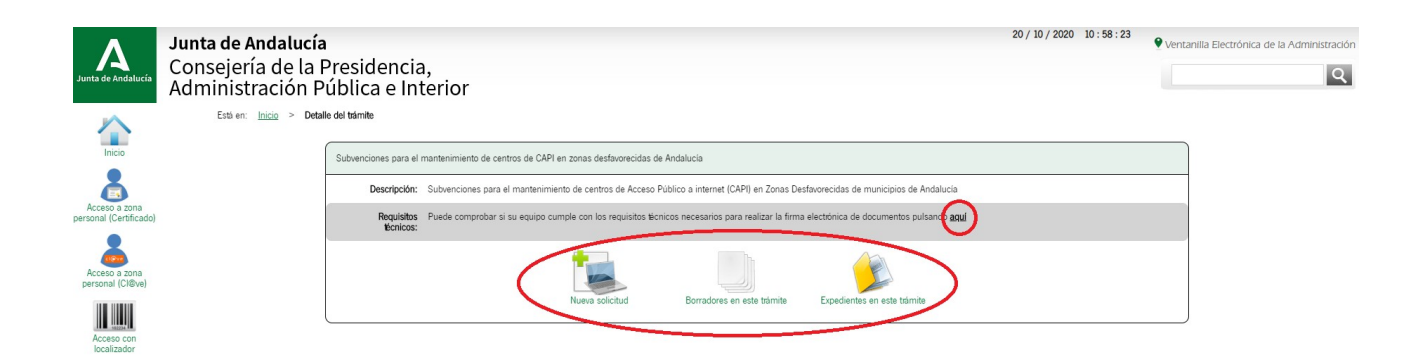

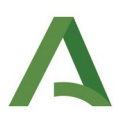

Los tres iconos que aparecen en la imagen se corresponde con las siguientes tareas:

- Nueva solicitud": acceso para la cumplimentación de una nueva solicitud.
- Borradores en este trámite": acceso a los borradores (solicitudes sin presentar) creados para la línea CAPI que corresponda.
- Expedientes en este trámite": acceso a los expedientes presentados en la línea
   CAPI que corresponda.

En esta pantalla tenemos la opción de comprobar si el equipo es compatible para la realización de firma de documentación, pudiéndose realizar una prueba de firma. Para ello pulsaremos el enlace de "Requisitos técnicos" que se muestra en la imagen anterior.

Para la presentación de la solicitud de subvención, debemos pulsar en el icono "Nueva Solicitud" y en la siguiente pantalla se debe clicar en "Iniciar solicitud con certificado electrónico":

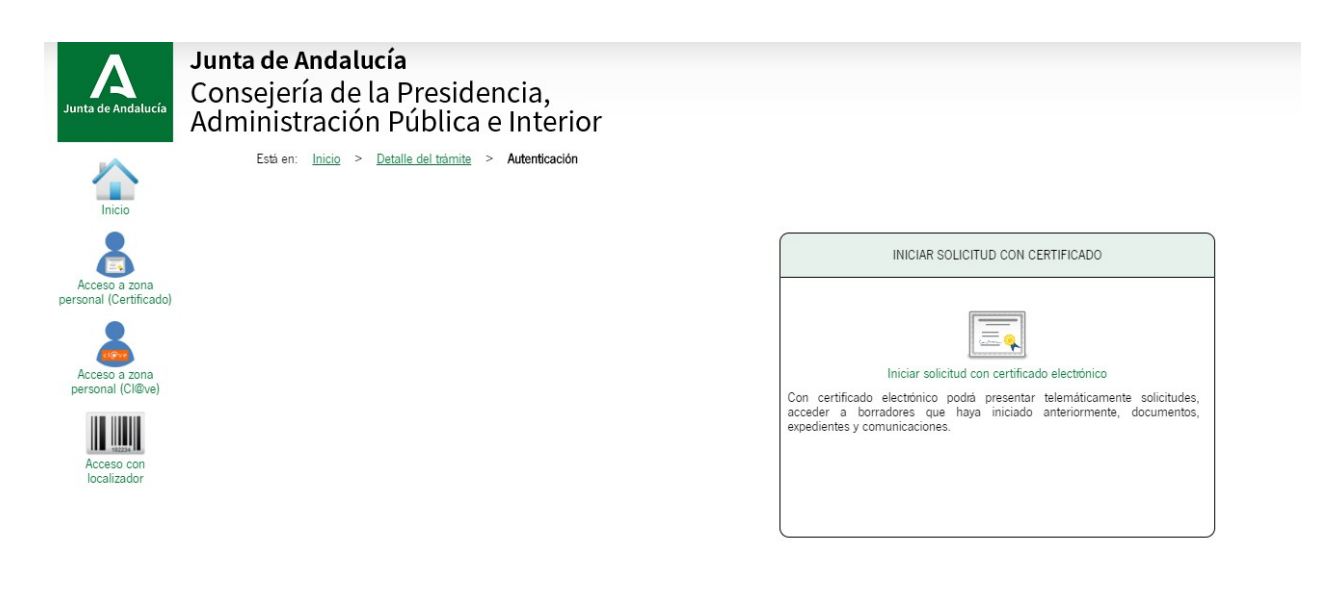

**MUY IMPORTANTE:** Hay que tener en cuenta que se está accediendo con el certificado digital correcto, se recomienda el certificado de persona jurídica del representante legal de la entidad, de esta manera no es necesario presentar el documento acreditativo de representación. A este certificado es al que se le va a enviar las notificaciones que correspondan. Los avisos de estas notificaciones (email, sms..) se recibirán en los datos de contacto consignados en el certificado con el que se haya presentado la solicitud. Antes de

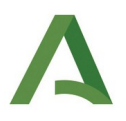

iniciar la cumplimentación de la solicitud es conveniente verificar con qué certificado se está accediendo y la fecha de caducidad del mismo.

La siguiente pantalla que aparecerá muestra un aviso el cual se debe leer y clicar en "no volver a mostrar" para continuar con el trámite.

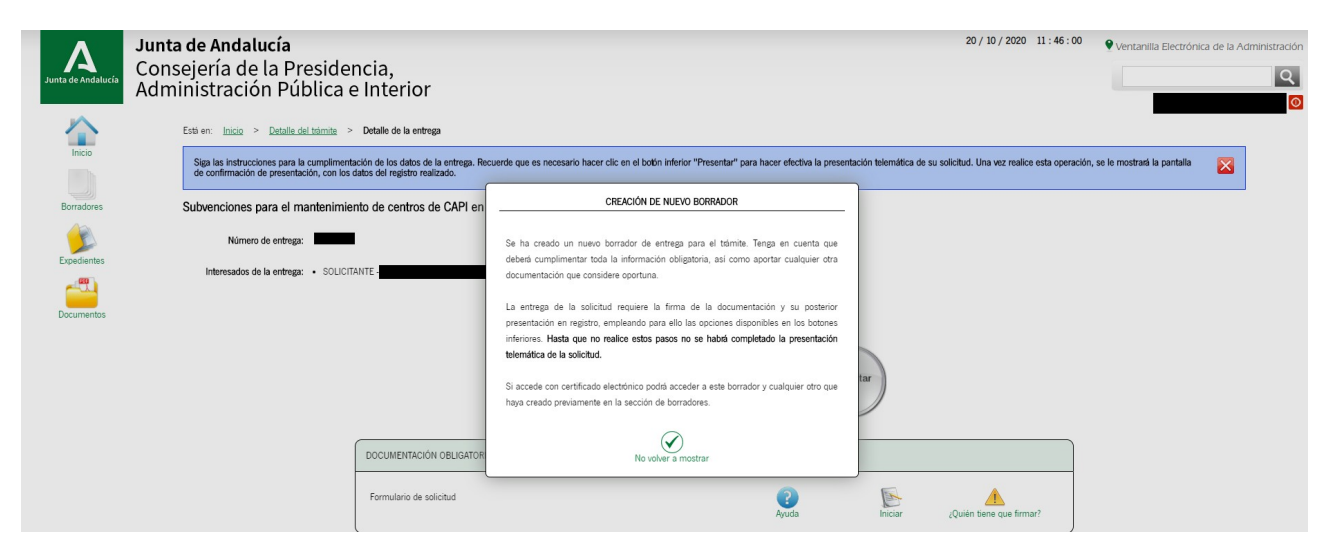

Aparecerá un primer apartado para cumplimentar el formulario de solicitud y un segundo apartado para incorporar cualquier otro documento que se considere necesario.

Hay que prestar atención al mensaje que sale al inicio de la página, es importante leerlo para evitar que se pierdan los datos:

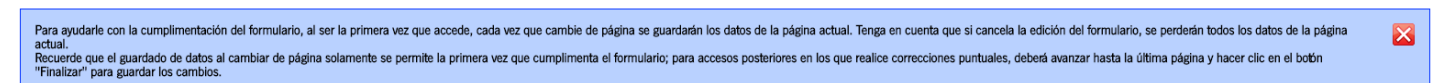

Para comenzar con la cumplimentación de la solicitud debemos pulsar sobre el icono "Iniciar" del apartado "documentación obligatoria".

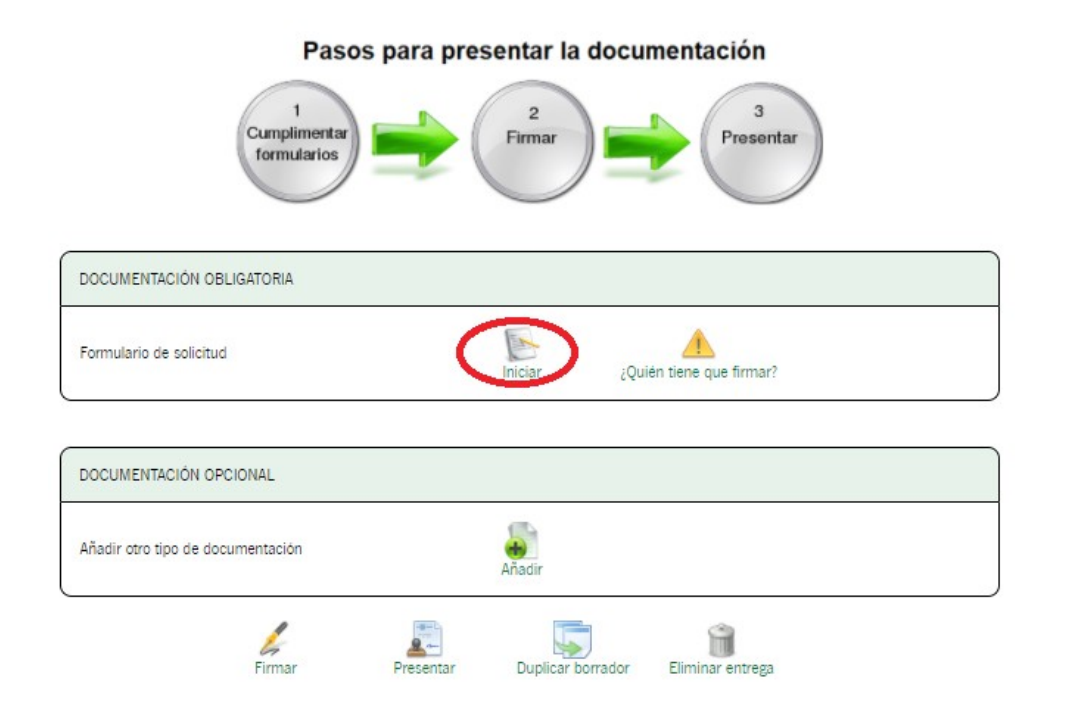

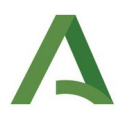

Seguidamente aparecerá el formulario de solicitud, cuando se finalice la cumplimentación de cada página debemos clicar en la flecha que se ve en la siguiente imagen para continuar con el trámite. Esta misma flecha se encuentra tanto en la parte superior de la página como en la parte inferior.

Página 1 de 4 →

En el formulario, los campos marcados con asterisco son de cumplimentación obligatoria (\*).

### 2. Cumplimentación del formulario

Independientemente de la línea por la que se opte (mantenimiento o apertura), el formulario es el mismo salvo en los apartados 3 y 5 los cuales se detallan más adelante en este manual.

Los dos primeros apartados son los datos de la entidad/representante y la notificación electrónica obligatoria:

| SUBVENCIONES PARA LA DINAMIZACION DE CENTROS DE<br>(Código procedimiento: 24817)                                                                                      | COMPETENCIAS DIGITALES AL AMPARO DE LA O                             | RDEN DE 9 DE         | NOVIEMBRE DE 2021.                                                          |                                                       |                    |
|----------------------------------------------------------------------------------------------------|----------------------------------------------------------------------|----------------------|-----------------------------------------------------------------------------|-------------------------------------------------------|--------------------|
| LÍNEA DE LA SUBVENCIÓN: CAPI - MANTENIMIENTO                                                                                                    |                                                                      |                      |                                                                             |                                                       |                    |
|                                                                                                    |                                                                      |                      |                                                                             |                                                       | CONVOCATORIA: 2022 |
| Orden de 9 de noviembre de 2021 (BOJA nº 218 de 12/11/2021)                                                                                                    |                                                                      |                      |                                                                             |                                                       |                    |
| 1   DATOS DE LA ENTIDAD SOLICITANTE                                                                                                    |                                                                      |                      |                                                                             |                                                       |                    |
| ENTIDAD SOLICITANTE                                                                                                    |                                                                      |                      |                                                                             |                                                       |                    |
| NOMBRE/RAZÓN SOCIAL/DENOMINACIÓN                                                                                                    |                                                                      |                      |                                                                             | NIF                                                   |                    |
|                                                                                                    |                                                                      |                      | O                                                                           |                                                       | 0                  |
| DOMICILIO                                                                                                    |                                                                      |                      |                                                                             |                                                       |                    |
| TIPO DE VIA<br>Seleccione tino de vía                                                                                                    | NOMBRE DE LA VÍA                                                     |                      |                                                                             | NÚMERO                                                |                    |
| LETRA                                                                                                    | KM EN LA VÍA                                                         |                      | BLOQUE                                                                      | PORTAL                                                |                    |
|                                                                                                    |                                                                      |                      |                                                                             | 540                                                   |                    |
|                                                                                                    | PLANIA                                                               |                      |                                                                             | ESPAÑA                                                | ~                  |
| PROVINCIA<br>(Seleccione provincia V) (*)                                                                                                    | MUNICIPIO<br>Seleccione municipio                                    | <b>v</b> ) (")       | ENTIDAD DE POBLACIÓN                                                        | CÓD. POSTAL                                           | 0                  |
| NÚMERO TELÉFONO                                                                                                    | NÚMERO MÓVIL                                                         |                      | CORREO ELECTRÓNICO                                                          |                                                       |                    |
|                                                                                                    |                                                                      | (1)                  |                                                                             |                                                       | ) ()               |
| PERSONA REPRESENTANTE                                                                                                    |                                                                      |                      |                                                                             |                                                       |                    |
| NOMBRE                                                                                                    |                                                                      |                      | PRIMER APELLIDO                                                             | SEGUNDO APELLIDO                                      |                    |
| DNI/NIF                                                                                                    | SEXO                                                                 |                      |                                                                             |                                                       |                    |
| (1)                                                                                                    | Seleccione sexo                                                      | • (')                |                                                                             |                                                       |                    |
| NÚMERO TELÉFONO                                                                                                    | NÚMERO MÔVIL                                                         | (1)                  | CORREO ELECTRÓNICO                                                          |                                                       | (1)                |
|                                                                                                    |                                                                      |                      |                                                                             |                                                       |                    |
| 2   NOTIFICACIÓN ELECTRÓNICA OBLIGATORIA                                                                                                    |                                                                      |                      |                                                                             |                                                       |                    |
| Las notificaciones que proceda practicar se efectuarán por medios electrónicos a<br>(1) Deba acender al sistema de patificaciones con su cartificado electrónico u ot | a través del sistema de notificaciones de la Administración Junta de | e Andalucia y se tra | amitará su alta en caso de no estarlo (1).                                  | nes es la dissectés: lattes: //www.iwstadeandelueia.e | /notificaciones    |
| (1) Neve access an sistema de nomicaciones con su cermicado electrónico U ob                                                                                          | ros medios de identificación electronica, puede encontrar más into   | macion soure los     | requisitos necesanos para el uso del sistema y el acceso a las hotificación | nes en la unección, https://www.juntadeandalucia.e    | y nouncacidhes.    |

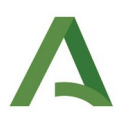

En el punto 2, en el caso de marcar que no se dispone de dirección electrónica habilitada en el Sistema de Notificaciones, "Notific@", tendrá en cuenta para dar de alta la dirección de correo electrónico y móvil indicados en el apartado de "persona representante".

**CAPI** Mantenimiento:

Una vez rellena la página se clica en la flecha verde y pasamos a la página 2. En ella, deben estar chequeados el apartado de la constitución como entidad y el haber resultado beneficiaria la documentación que se anexa a la solicitud y la declaración responsable del cumplimiento de los requisitos para la concesión de la subvención, el haber/no haber solicitado y obtenido otras subvenciones o ayudas y no hallarse incursos en ninguna de las prohibiciones previstas en la bases reguladoras.

| 3   DOCUMENTOS A APORTAR                                                                                                    |                                                                                              |                                                   |                                  |                                                         |      |  |  |  |
|----------------------------------------------------------------------------------------------------|----------------------------------------------------------------------------------------------|---------------------------------------------------|----------------------------------|---------------------------------------------------------|------|--|--|--|
| AUTORIZO al órgano instructor para que pueda r                                                                                                    | ecabar de otras Administraciones Públicas la siguiente información acredit                   | tativa de los requisitos exigidos:                |                                  |                                                         |      |  |  |  |
| 🖾 a) Estar legalmente constituída como entidad asociativa sin ánimo de lucro e insorita en el registro publico que corresponda en función de su naturaleza jurídica y ámbito de actuación. |                                                                                              |                                                   |                                  |                                                         |      |  |  |  |
| b) Haber resultado beneficiaria al amparo de                                                                                                    | la convocatoria inmediatamente anterior de las subvenciones destinadas                       | a la dinamización de la red de centros en la mis  | sma zona desfavorecida.          |                                                         |      |  |  |  |
| AUTORIZACIÓN DOCUMENTOS EN PODER DE L                                                                                                    | A ADMINISTRACIÓN DE LA JUNTA DE ANDALUCIA                                                    |                                                   |                                  |                                                         |      |  |  |  |
| Ejerzo el derecho a no presentar los siguientes d<br>en los mismos de los órganos donde se encuent                                                                                         | -<br>ocumentos que obran en poder de la Administración de la Junta de Andali<br><i>r</i> en: | ucia o de sus Agencias, y autorizo al órgano gest | tor para que pueda recabar dio   | hos documentos o la información conte                   | nida |  |  |  |
| Documento                                                                                                    | Consejeria/Agencia y Organo                                                                  | Fecha de emisión o presentación                   | Procedimi                        | ento en el que se emitió o en el que se<br>presentó (*) |      |  |  |  |
|                                                                                                    |                                                                                              |                                                   |                                  |                                                         | )    |  |  |  |
| (*) Han de tratarse de documentos correspondie                                                                                                    | ntes a procedimientos que hayan finalizado en los últimos cinco años.                        |                                                   |                                  |                                                         | 9    |  |  |  |
| AUTORIZACIÓN DOCUMENTOS EN PODER DE C                                                                                                    | TRAS ADMINISTRACIONES                                                                        |                                                   |                                  |                                                         |      |  |  |  |
| Autorizo al órgano gestor para que pueda recaba                                                                                                    | r de otras Administraciones Públicas los siguientes documentos o la inforr                   | mación contenida en los mismos:                   |                                  |                                                         |      |  |  |  |
| Documento                                                                                                    | Administración Pública y Organo                                                              | Fecha de emisión o presentación                   | Procedimi                        | en to en el que se emitió o en el que se<br>presen to   |      |  |  |  |
|                                                                                                    |                                                                                              |                                                   |                                  |                                                         | )    |  |  |  |
| 4   DECLARACIÓN                                                                                                    |                                                                                              |                                                   |                                  |                                                         |      |  |  |  |
| DECLARO, bajo mi responsabilidad, que son cier                                                                                                    | tos cuantos datos figuran en la presente solicitud, y que: (*)                               |                                                   |                                  |                                                         |      |  |  |  |
| 🖾 Cumplo los requisitos exigidos para obtener                                                                                                    | ía condición de entidad beneficiaria, y aporto junto con esta solicitud la do                | ocumentación exigida en las bases reguladoras.    |                                  |                                                         |      |  |  |  |
| No he solicitado ni obtenido subvenciones o                                                                                                    | ayudas para la misma finalidad relacionadas con esta solicitud.                              |                                                   |                                  |                                                         |      |  |  |  |
| □ He solicitado y/u obtenido subvenciones o a                                                                                                    | yudas para la misma finalidad relacionadas con esta solicitud, procedente                    | es de cualesquiera Administraciones o entes públ  | licos o privados, nacionales o i | nternacionales.                                         |      |  |  |  |
| Solicitadas                                                                                                    |                                                                                              |                                                   |                                  |                                                         |      |  |  |  |
| Fecha/Año Solicitud                                                                                                    | Administración / Ente público o privado, nacional o int                                      | ternacional                                       | Importe (€)                      | Cofinanciado con Fondos<br>Europeos (Si/No)             |      |  |  |  |
|                                                                                                    |                                                                                              |                                                   |                                  | Seleccione opción 🗸                                     | 6    |  |  |  |

#### **CAPI** Mantenimiento

Según el artículo 10 y 17 de la Orden reguladora del procedimiento no competitivo, apartado 14.a) del cuadro resumen de las bases reguladoras, la documentación que se debe presentar junto a la solicitud de subvención es la siguiente:

• En caso de que la presentación de la solicitud se haga mediante certificado digital de persona jurídica **no será necesario** la presentación del documento acreditativo de

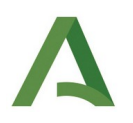

que la persona firmante de la solicitud ostenta la representación legal de la entidad solicitante.

• Si la presentación de la solicitud se hace mediante certificado de persona física, se tendrá que presentarse del documento acreditativo de que la persona firmante de la solicitud ostenta la representación legal de la entidad solicitante.

### CAPI Apertura:

Según el artículo 17 de la Orden reguladora del procedimiento competitivo, apartado 15.a) del cuadro resumen de las bases reguladoras, la documentación que se debe presentar junto a la solicitud de subvención es la siguiente:

- En caso de que la presentación de la solicitud se haga mediante certificado digital de persona jurídica <u>no será necesario</u> la presentación del documento acreditativo de que la persona firmante de la solicitud ostenta la representación legal de la entidad solicitante.
- Si la presentación de la solicitud se hace mediante certificado de persona física, se tendrá que presentarse del documento acreditativo de que la persona firmante de la solicitud ostenta la representación legal de la entidad solicitante.
- Certificado expedido por la Administración competente acreditativo de la intervención de la entidad en una de las zonas desfavorecidas incluidas en la convocatoria correspondiente.
- Contratos de trabajo y vida laboral de la persona dinamizadora, acreditativos de su experiencia como dinamizadora o formadora. Si las funciones de dinamización o formación no se especifican en el contrato de trabajo, se aportará además un certificado de las funciones desarrolladas.
- Toda la documentación necesaria para aplicar los criterios de valoración.

Para las entidades que optan por la línea de apertura, la imagen del apartado 3 del formulario es el siguiente:

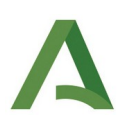

| DOCUMENTOS A APORTA                                                          | R                                                                                                   |                                                                                              |                                              |
|------------------------------------------------------------------------------|----------------------------------------------------------------------------------------------------|----------------------------------------------------------------------------------------------|----------------------------------------------|
| PRESENTO la siguiente documentacion                                          | ón, a los efectos de la valoración de los criterio                                                  | s establecidos en el apartado 12 del Cuadro Resu                                             | imen:                                        |
| <ul> <li>Certificado expedido por la Adm<br/>correspondiente.</li> </ul>     | inistración competente acreditativo de la interv                                                    | vención de la entidad en una de las zonas desfavo                                            | orecidas incluidas en la convocatoria        |
| Contratos de trabajo y vida labo<br>formación no se especifican en el con    | ral de la persona dinamizadora, acreditativos c<br>itrato de trabajo, se aportará además un certifi | le su experiencia como dinamizadora o formadora<br>icado de las funciones desarrolladas.     | a. Si las funciones de dinamización o        |
| Otra documentación necesaria                                                 | para aplicar los criterios de valoración.                                                           |                                                                                              |                                              |
| AUTORIZO al órgano instructor para o                                         | ue pueda recabar de otras Administraciones F                                                        | úblicas la siguiente información acreditativa de lo                                          | s requisitos exigidos:                       |
| a) Estar legalmente constituida c<br>actuación.                              | omo entidad asociativa sin ánimo de lucro e in                                                      | scrita en el registro público que corresponda en f                                           | unción de su naturaleza jurídica y ámbito de |
| b) Haber resultado beneficiaria a<br>zona desfavorecida.                     | l amparo de la convocatoria inmediatamente a                                                        | nterior de las subvenciones destinadas a la dinan                                            | nización de la red de centros en la misma    |
| AUTORIZACIÓN DOCUMENTOS EN P                                                 | ODER DE LA ADMINISTRACIÓN DE LA JUNTA                                                               | DE ANDALUCÍA                                                                                 |                                              |
| Ejerzo el derecho a no presentar los s<br>para que pueda recabar dichos docu | siguientes documentos que obran en poder de<br>mentos o la información contenida en los misn        | la Administración de la Junta de Andalucía o de s<br>nos de los órganos donde se encuentren: | sus Agencias, y autorizo al órgano gestor    |
| D                                                                            | Conscients (American Óreana                                                                         | Escho do omición o procontación                                                              | Procedimiento en el que se emitió o en       |

**MUY IMPORTANTE:** se deben comprobar que están los checks correspondientes marcados en modo activo .

En el apartado 5 de la solicitud se indica la dirección del centro, los checks de cumplimiento de las obligaciones y el importe de subvención que se solicita.

En la zona de actuación es muy importante que identifique con el nombre correcto la zona necesitada de transformación social de Andalucía, como viene recogida en la convocatoria.

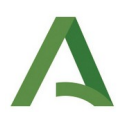

| a. Zona de Actuación:                                                                                                    |                                                                                                    |                                                                                                    |
|----------------------------------------------------------------------------------------------------|----------------------------------------------------------------------------------------------------|----------------------------------------------------------------------------------------------------|
|                                                                                                    |                                                                                                    |                                                                                                    |
| . Datos específicos del Local                                                                                                    |                                                                                                    |                                                                                                    |
| Dirección del local propuesto para el centro.                                                                                                    |                                                                                                    |                                                                                                    |
| Cale, Flaza o Averida:                                                                                                    |                                                                                                    |                                                                                                    |
| Provincia: Lecalidad:<br>Seleccione provincia VI Beleccione munici                                                                                                    | cipio C. Potal:                                                                                                    |                                                                                                    |
| 🖾 c. Declaro estar conforme y asumir, en caso de resultar beneficiaria, las obligaciones establecidos en la Orden m                                                                                                    | reguladoro:                                                                                                    |                                                                                                    |
| a) Formalizar con la entidad colaboradora el Plan de Trabajo, donde se determinarán los objetivos a alcanzar y cuyo r                                                                                                    | cumplimiento determinant el grado de ejecución técnica del proyecto. Dichos objetivos estada alineados con el Plan E                                                                                                    | Estrategica Guadalinfo.                                                                                                    |
| a) Programar las actividades a través de la herramienta que proporcione la entidad colaboradora.                                                                                                    |                                                                                                    |                                                                                                    |
| c) Contar con personal con formación específica para el desempeño de las tareas de dinamización, lo que se acredit                                                                                                    | tará mediante la correspondiente certificación en competencias dígitales, al menos de nivel medio, certificado por la J                                                                                                    | Junta de Andalucia. Adicionalmente la titulación mínima exigida sent la de Bachillerato, Ciclo Formativo de Grado Superior o equivalente.               |
| <ol> <li>La persona dinamizadora del centro debe someterse a una evaluación del desempeño que permita estimar el nive</li> </ol>                                                                                                    | el de decarrollo e impacto de la actividad del centro.                                                                                                    |                                                                                                    |
| e) Disponer de un local adecuado para el óptimo funcionamiento del centro, que implicant contar con el mobiliario y                                                                                                    | equipamiento informático necesarios y la red de área local plenamente operativa.                                                                                                    |                                                                                                    |
| ) Cualquier traslado del local del centro debe ser comunicado a la entidad colaboradora, con la finalidad de obtener                                                                                                    | nuevo informe de adecuación de local, que acrecite el cumplimiento de la obligación contemplada en la letra anterior                                                                                                    | r. Su coste y gestión secin asumidos y financiados al 100% por la ertidad beneficiaria.                                                                 |
| 3) Cualquier cierre al publico del centro no indovado por las vacaciones legales de la persona dinamizaciona du como<br>baja, sustitución de la persona dinamizadora o cierre por causa de fuerza mayor, no se tramitará la minoración por e | o cualquer ausercia en la prestación del servició profesional de dinamización, impicad la minoración de la subvercio<br>el cierre del centro durante los primeros 15 clas, transcurridos los cuales, se aplicad la misma en la proporción indica | ion proporcional al periodo de derre o de ausencia en la prestación del servicio. Como excepción a lo dispuesto en el parroto anterior, en casi<br>ado. |
| h) incluir la variable gènero de las personas participantes en las actividades desarrolladas, además de en las estadist                                                                                                    | ticas, encuestas y recogida de datas que se lleven a caba.                                                                                                    |                                                                                                    |
| ) Acegurar que el horaño de funcionamiento del centro garantice siempre un minimo de 35 horas a la semana, cons                                                                                                    | signando dicho horario en la herramienta proporcionada para la programación de las actividades y que cuente con vis                                                                                                    | sibilidad para la ciudadania. En cualquier caso se debe garantizar la apertura del centro al menos durante 3 horas al día.                              |
| ) Disponer de una póliza de seguro vigente para hacer frente a las posibles contingencias por daños causados a terc                                                                                                    | ceras personas en el centro durante el período de ejecución de la actividad.                                                                                                    |                                                                                                    |
| 5.2. Presupuesto                                                                                                    |                                                                                                    |                                                                                                    |
| Personal                                                                                                    | 21,802,59                                                                                                    |                                                                                                    |
| Dietos                                                                                                    | 477.00                                                                                                    |                                                                                                    |
| Aquiler                                                                                                    | 4.000.00                                                                                                    |                                                                                                    |
|                                                                                                    | 5.500.00                                                                                                    |                                                                                                    |
| Mantenimiento                                                                                                    |                                                                                                    |                                                                                                    |
| Mantenimiento<br>Tungible                                                                                                    | 500.00                                                                                                    |                                                                                                    |
| Mantanimiento<br>Rungide<br>Preuspuedo tatol solicitado                                                                                                    | 500,00<br>32,279,68                                                                                                    |                                                                                                    |
| Nomeroniema<br>Anglike<br>Persuoventa tati solotada<br>Alexendon tati solotada                                                                                                    | 500,00<br>32,276,93<br>32,776,95                                                                                                    |                                                                                                    |
| Nomenimenta<br>Sungilea<br>Perusukanta tatal solitatak<br>Lakuencian tatal solitatak<br>Kantatakan de fantas prasias                                                                                                    | ( 600,06)<br>( 22775,07)<br>( 22775,07)<br>( 22775,07)<br>( 0,07)                                                                                                    |                                                                                                    |
| Monamenta<br>Angele<br>Neurosanta tatal solotado<br>Aduención de fundo propos                                                                                                    | ( 500.05)<br>( 227756)<br>( 227756)<br>( 227756)<br>( 2000)                                                                                                    |                                                                                                    |

🙆 Contacto | 👔 Preguntas frecuentes | 🌧 Mapo web | 🕐 Ayuda | 🛞 Declaración de accesibilidad

El presupuesto a solicitar aparecerá desglosado en 5 partidas y la aplicación les alertará si superan el límite a consignar:

a)Personal. La cuantía máxima de presupuesto será de 21.802,59 euros.

b)Dietas. La cuantía máxima de presupuesto será de 477 euros.

c)Alquiler. La cuantía máxima de presupuesto será de 6.000 euros.

d)Mantenimiento. La cuantía máxima de presupuesto será de 5.500 euros.

e)Fungible: La cuantía máxima de presupuesto será de 500 euros.

A su vez, la cuantía máxima de presupuesto que puede aceptarse en la suma de las partidas de alquiler y mantenimiento no podrá exceder de 10.000 euros. Debido a esto, las entidades que tengan gastos de alquiler sólo puede presupuestar, como máximo, en la partida de mantenimiento 4.000 euros.

La subvención a solicitar no va desglosada por partidas, solo se consignará el importe total de subvención solicitada.

El importe máximo de subvención es de 32.779,59 euros, por lo que, si se supera, el exceso presupuestado deberá aportarse con financiación propia (y, además, justificarse).

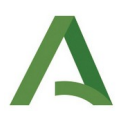

Para las entidades que optan por la línea de apertura, la imagen del apartado 5 del formulario es el siguiente ya que se debe describir el proyecto a ejecutar:

| I DATOS DEL PROYECTO PARA EL QUE SE S                                         | SOLICITA SUBVENCIÓN                           |                                        |                                        |                       |   |
|-------------------------------------------------------------------------------|-----------------------------------------------|----------------------------------------|----------------------------------------|-----------------------|---|
| 1 Datos del proyecto                                                          |                                               |                                        |                                        |                       |   |
| Zona de Actuación:                                                            |                                               |                                        |                                        |                       |   |
|                                                                               |                                               |                                        |                                        |                       |   |
| Criterios objetivos para la concesión de las subvenciones                     |                                               |                                        |                                        |                       |   |
| escripción de la red de área local (Número de tomas insta                     | ladas, capacidad Wi-Fi, número de puntos de   | acceso Wi-Fi instalada) y otros datos  | de similar naturaleza                  |                       |   |
|                                                                               |                                               |                                        |                                        |                       |   |
|                                                                               |                                               |                                        |                                        |                       |   |
| escripción del equipamiento hardware (Número de equipo                        | s, para cada equipo: capacidad de memoria     | instalada, tamaño del disco duro insta | lado, microprocesadores instalado, tan | naño de la pantalla). |   |
|                                                                               |                                               |                                        |                                        |                       |   |
|                                                                               |                                               |                                        |                                        |                       | / |
| ecursos humano (Experiencia del dinamizador propuesto p                       | para gestionar el proyecto).                  |                                        |                                        |                       |   |
|                                                                               |                                               |                                        |                                        |                       |   |
|                                                                               |                                               |                                        |                                        |                       |   |
| <ol> <li>Criterios objetivos para la concesión de las subvenciones</li> </ol> | ŝ.                                            |                                        |                                        |                       |   |
| Descripción de la zona y estudio socio-demográfico                            |                                               |                                        |                                        |                       |   |
|                                                                               | e pretende dar respuesta el proyecto a desarr | ollar                                  |                                        |                       |   |
| <ol> <li>Identificación de los problemas y necesidades a los que</li> </ol>   |                                               |                                        |                                        |                       |   |

En la última pantalla sería la de | SOLICITUD, DECLARACIÓN, FECHA Y FIRMA. Se comprueba que todos los datos que se cumplimentan automáticamente son correctos y para terminar se debe clicar en "Finalizar".

| Ne COMPROMETO a cumplir las obligaciones exigidas po                                                                                                    | or la normativa de aplicación y SOLICITO la concesión de la subvención por el importe indicado en el punto tercero del apartado quinto de este formulario.                                                                                                    |
|----------------------------------------------------------------------------------------------------|----------------------------------------------------------------------------------------------------|
|                                                                                                    | En la fecha indicada en la firma electónica                                                                                                    |
|                                                                                                    | EL/LA REPRESENTAINTE DE LA ENTIDAD SOLICITAINTE                                                                                                    |
| Fdo.:                                                                                                    | [ <sup>19</sup> ]                                                                                                    |
|                                                                                                    |                                                                                                    |
|                                                                                                    |                                                                                                    |
|                                                                                                    |                                                                                                    |
| _MO/A. SR/A. DIRECTOR/A GERENTE DE L                                                                                                    | A AGENCIA DIGITAL DE ANDALUCIA                                                                                                    |
|                                                                                                    |                                                                                                    |
|                                                                                                    |                                                                                                    |
| Código Directorio Común de Unidades Org                                                                                                    | gánicas y Oficinas: (A01035272                                                                                                    |
| Código Directorio Común de Unidades Org                                                                                                    | gánicas y Oficinas: (A01038272                                                                                                    |
|                                                                                                    | gánicas y Oficinas: (A01035272)                                                                                                    |
| Código Directorio Común de Unidades Org                                                                                                    | gánicas y Oficinas: (A01035272)                                                                                                    |
| Código Directorio Común de Unidades Orç<br>SUÁUSULA DE PROTECCIÓN DE DATOS<br>in cumplimiento de lo dispuesto en el Reglamento Gener                                                                                                    | gánicas y Oficinas: (A01035272                                                                                                    |
| Código Directorio Común de Unidades Org<br>UÁUSULA DE PROTECCIÓN DE DATOS<br>in sumplimiento de lo dispuesto en el Reglamento Gener<br>) El Responsable del tratamiento de sus datos perso<br>ges dadaguntadenducios es-Senti                                                                                                    | gánicas y Oficinas: (A01035272)<br>ral de Protección de Datos, le informamos que:<br>nales es la Agencia Digital de Andalucia, cuya dirección es C/ Juan Antonio de Vizanón s/n, 3º planta. Edificia Torretriana. Isla de la Cartuja, 41092, Sevilla y correo electónic                                                                                                    |
| Código Directorio Común de Unidades Org<br><b>CIÚUSULA DE PROTECCIÓN DE DATOS</b><br>in cumplimiento de lo dispuesto en el Reglamento Gener<br>) El Responsable del tratamiento de sus datos perso<br>gead adeljuntalenadiudica. Se Verilla                                                                                                    | gánicas y Oficinas: (A01035272<br>ral de Protección de Datos, le informamos que:<br>nales es la Agencia Digital de Andalucia, cuya dirección es C/ Juan Antonio de Vizanón s/n, 3º planta. Edificio Torretriana. Isla de la Cartuja, 41092, Sevilla y correo electónic<br>os en la dirección electónica dpd.cpai@juntadeandalucia.es                                                                                                    |
| Código Directorio Común de Unidades Org<br>XÁUSULA DE PROTECCIÓN DE DATOS<br>in cumplimiento de lo dispuesto en el Reglamento Gener<br>) El Responsable del tratamiento de sus datos perso<br>ged.ada@juntadeandalucia.es- Sevilla<br>) Podría constatr con el Delegado de Protección de Dato<br>) Los datos personales que nos indica se incorporan a l                                                                                                    | gânicas y Oficinas: (A01038272)<br>ral de Protección de Datos, le informamos que:<br>nales es la Agencia Digital de Andalucia, cuya dirección es C/ Juan Antonio de Vizanón s/n, 3º planta. Edificio Torretriana. Isla de la Cartuja, 41092, Sevilla y correo electónic<br>os en la dirección electónica dod.cpai@juntadeandalucia.es<br>la actividad de tratamiento Gestión de Subvenciones, con la finalidad de gastionar la presente subvención, y cuantas actuaciones y servicios se deriven directamente de la mismo; la licit.<br>Po consecuencia de lo establecido an la Ley 38/2003, de 17 de noviembre, General de Subvenciones.                                                                                                    |
| Código Directorio Común de Unidades Org<br>USULA DE PROTECCIÓN DE DATOS<br>n cumplimiento de lo dispuesto en el Reglamento Gener<br>) El Responsable del tratamiento de sus datos perso<br>gel ado@juntadeandiucia.es- Serilla<br>) Pode contactar con el Delegado de Protección de Dato<br>do dicho tratamiento se basa en el articulo 6.1.el del RGF<br>) Puede uste el errer sus derechos de acreso, restrifos<br>herónica: https://juntadeandiucia.es./proteccióndedat                                                                                    | gânicas y Oficinas: A01035272<br>ral de Protección de Datos, le informamos que:<br>males es la Agencia Digital de Andalucia, cuya dirección es C/ Juan Antonio de Vizanón s/n, 3º planta. Edificio Torretriana, Isla de la Cartuja, 41092, Sevilla y correo electónic<br>os en la dirección electónica dpd.cpai@juntadeandalucia.es<br>la actividad de tratamiento Gestión de Subsenciones, con la finalidad de gestionar la presente subsención, y cuantas actuaciones y servicios se deriven directamente de la misma; la liota<br>PD. consecuencia de lo establecido en la Ley 38/2003, de 17 de noviembre, General de Subvenciones.<br>ción, supresión, portabilidad de sus datos, y la limitación u oposición a su tratamiento y a no ser objeto de decisiones indivíduales automatizadas, como se explica en la siguiente direccio<br>sci, donde poda encontrar el formulario recomendado para su ejercicio.                                                                                                    |
| Código Directorio Común de Unidades Org<br>UUSULA DE PROTECCIÓN DE DATOS<br>n cumplimiento de lo dispuesto en el Reglamento Gener<br>) El Responsable del tratamiento de sus datos perso<br>gel adadiguntadendiusia es-Senti Podra de Dato<br>) Los datos personales que nos indica se incorporan a l<br>e dicho tratamiento se basa en el artículo 6.1.4 del RGF<br>) Puede ustad éjerrar sus derechos de coceso rectitos<br>lactonica: https://juntadeandalucia.es/protecciondedat<br>) No estin previstas cesiones de datos, salvo a posible<br>bigatoria. | gânicas y Oficinas: A01035272<br>ral de Protección de Datos, le informamos que:<br>nales es la Agencia Digital de Andalucia, cuya dirección es C/ Juan Antonio de Vizanón s/n, 3ª planta. Edificio Torretriana. Isla de la Cartuja, 41092, Sevilla y correo electonic<br>as en la dirección electónica dpd.cpai@juntadeandalucia.es<br>la actividad de tratamiento Gestión de Subvenciones, con la finalidad de gastionar la presente subvención, y cuantas actuaciones y servicios se deriven directamente de la mismo; la licit.<br>PD, consecuencia de lo estabiendo en la Ley 30/2003, de 17 de noviembre, General de Subvenciones.<br>ción, supresión, postabilad de taux das, y la limitation u opoción a su tratamiento y a no ser objeto de decisiones individuales automatizadas, como se explica en la siguiente direcció<br>tos, donde podrá encontrar el formulario recomendado para su ejercicio.<br>s encargados de tratamiento por cuenta del responsable del mismo; o de las derivadas de obligación legal. La Agencia Digital de Andalucia contempla las cesiones de datos legalment |

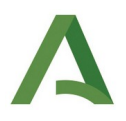

Para terminar se debe clicar en "Finalizar"

3. Incorporación de documentación

La incorporación de documentación se realizará en la pantalla inicial del borrador, en el icono "incorporar" cuando se trate de incorporar el documento acreditativo de representación legal o "añadir" cuando se trate de cualquier otro documento:

|                                                                                                    |                                                                                                    | Pasos                                                                                                    | para presentar                                               | la docume                            | entación                   |                   |                       |     |   |
|----------------------------------------------------------------------------------------------------|----------------------------------------------------------------------------------------------------|----------------------------------------------------------------------------------------------------|--------------------------------------------------------------|--------------------------------------|----------------------------|-------------------|-----------------------|-----|---|
|                                                                                                    |                                                                                                    | Cumplimertar<br>tormularios                                                                                        | Pirma                                                        |                                      | 3<br>Presentar             |                   |                       |     |   |
|                                                                                                    | DOCUMENTACIÓN OBLIGATORIA                                                                                                    |                                                                                                    |                                                              |                                      |                            |                   |                       |     |   |
|                                                                                                    | Formulario de solicitud                                                                                                    |                                                                                                    | A                                                            | <b>?</b><br>yuda                     | Editar                     | Consultar         | ¿Quién tiene que firm | ar? |   |
| ſ                                                                                                    | DOCUMENTACIÓN OPCIONAL                                                                                                    |                                                                                                    |                                                              |                                      |                            |                   |                       |     |   |
|                                                                                                    | Documento acreditativo de que la persor                                                                                                    | na firmante de la solicitud ostenta la repre                                                                       | sentación legal A                                            | <b>?</b><br>yuda                     | Incorpor                   | e un nuevo docume | ento                  |     |   |
|                                                                                                    | Añadir otro tipo de documentación                                                                                                    |                                                                                                    | A                                                            | ñadir                                |                            |                   |                       |     |   |
|                                                                                                    |                                                                                                    | <b>L</b><br>Firmar                                                                                                 | Presentar D                                                  | uplicar El<br>ntrega                 | minar entrega              |                   |                       |     |   |
| Està en: <u>Inicio</u> > <u>Detalle del tràmite</u>                                                                                      | > <u>Detalle de la entrega</u> > Inco                                                                                                    | rporar documento                                                                                                   |                                                              |                                      |                            |                   |                       |     |   |
| Para añadir un nuevo documento a si<br>• Nuevo documento: Incluya un<br>• Documento presentado anterio<br>• Documento en poder de la ado | u entrega, debe seleccionar primero el<br>nuevo fichero desde su equipo.<br>orrmente: Podrá localizar documentos q<br>ministración: Autoriza a este organismo | modo de incorporación de entre los :<br>ue haya incorporado anteriormente e<br>para que utilice el documento que t | siguientes:<br>n otros expedientes de d<br>iene en su poder. | este organismo.                      |                            |                   |                       |     | × |
|                                                                                                    |                                                                                                    | Modo de incorporación                                                                                              |                                                              |                                      |                            |                   |                       |     |   |
|                                                                                                    |                                                                                                    | O Documento presenta                                                                                               | do anteriormente                                             |                                      |                            |                   |                       |     |   |
|                                                                                                    |                                                                                                    | O Documento en pode                                                                                                | de la administración                                         |                                      |                            |                   |                       |     |   |
| ĺ                                                                                                    | Documento     Nuevo Fichero: Selecciona                                                                                                    | r archivo Ningún archivo seleccio                                                                                  | onado                                                        |                                      |                            |                   |                       |     |   |
|                                                                                                    |                                                                                                    |                                                                                                    | El tamaño máximo de<br>Formato de ficheros                   | el documento es<br>admitidos: pdf, j | de 4 MB<br>odf, kml        |                   |                       |     |   |
|                                                                                                    | (?) Pulse el botin <b>Examinar</b> . para localiz<br>* Descripción del documento                                                                              | ar el fichero en su equipo. Tenga en cuenta qu                                                                     | e el documento a aportar deb                                 | e cumplir los requisi                | os de tamaño y formato que | e se indican.     |                       |     |   |
|                                                                                                    | (*) Al tratarse de un <u>documento de aportaci</u>                                                                                                    | án voluntaria, debe introducir una descripción                                                                     | para el documento.                                           |                                      |                            |                   |                       |     |   |
|                                                                                                    |                                                                                                    | Cancelar                                                                                                    |                                                              | Incorp                               | Drar documento             |                   |                       |     |   |

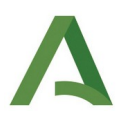

Seleccionado el archivo se debe pulsar el icono "incorporar documento". En la siguiente pantalla deberán visualizarse los documentos anexados.

Una vez rellena la solicitud e incorporados los documentos debemos firmar y posteriormente presentar.

|             | _                                                        | Pasos para pre                                | sentar la doct      | Presentar        |                    |                          |
|-------------|----------------------------------------------------------|-----------------------------------------------|---------------------|------------------|--------------------|--------------------------|
|             | DOCUMENTACIÓN OBLIGATORIA                                |                                               |                     |                  |                    |                          |
| Borradores  | Formulario de solicitud                                  |                                               | ?<br>Ayuda          | Editar           | Consultar          | ¿Quién tiene que firmar? |
| Expedientes |                                                          |                                               |                     |                  |                    |                          |
|             | DOCUMENTACIÓN OPCIONAL                                   |                                               |                     |                  |                    |                          |
| Documentos  | Documento acreditativo de que la persona firmar<br>legal | nte de la solicitud ostenta la representación | ?<br>Ayuda          | Consultar        | Eliminar documento | ¿Quién tiene que firmar? |
|             | prueba                                                   |                                               | ?<br>Ayuda          | Consultar        | Eliminar documento | ¿Quién tiene que firmar? |
|             | Añadir otro tipo de documentación                        |                                               | Añadir              |                  |                    |                          |
|             |                                                          | Firmar Presentar                              | Duplicar<br>entrega | Eliminar entrega |                    |                          |

**MUY IMPORTANTE:** Para aquellas entidades que tengan más de un centro CAPI o aquellas que necesiten rellenar otra solicitud se puede clicar en el icono "duplicar entrega", en esta opción se duplica tanto la solicitud como los documentos incorporados, sólo habría que modificar los apartados que correspondan. Esta opción también se encuentra una vez presentada la solicitud.

La documentación estará firmada cuando aparezca el icono de "Ver firmas", hasta que el documento no esté presentado podrá eliminarse la firma y modificar el documento.

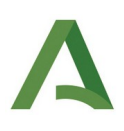

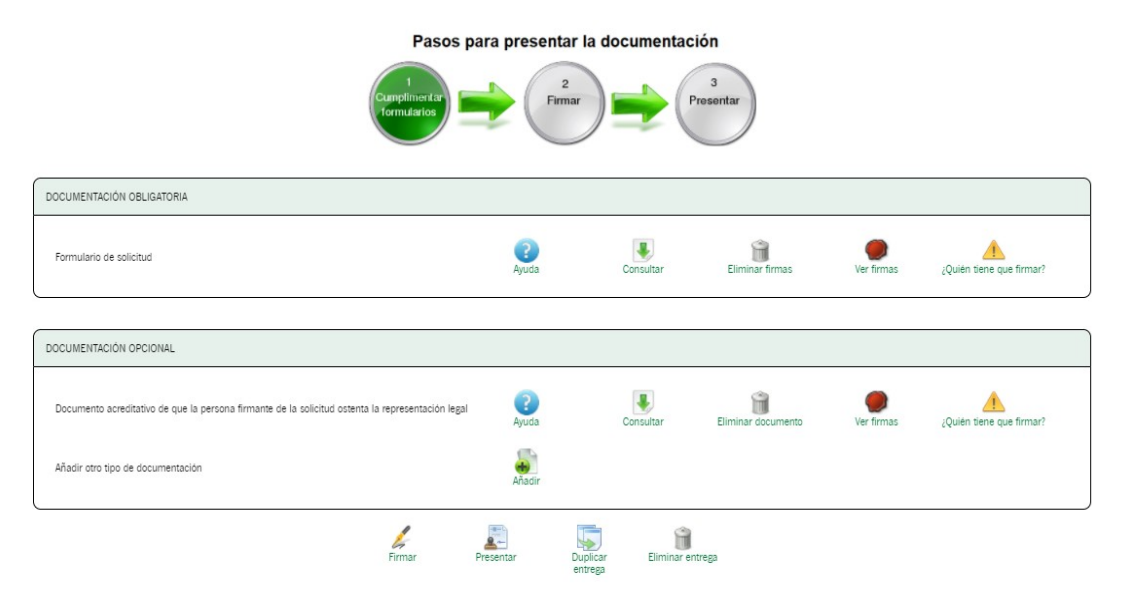

En el caso de que se haya quedado alguna solicitud sin presentar podemos rescatarla en el icono de "borradores", siempre y cuando se haya finalizado la cumplimentación de la solicitud. Si nos hemos salido de la cumplimentación del formulario sin finalizarla se perderán los datos.

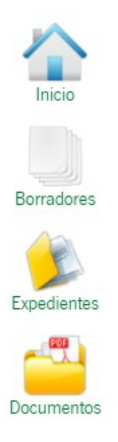

## 4. Registro

Una vez firmada la solicitud, se procederá a su presentación pulsando el icono "presentar":

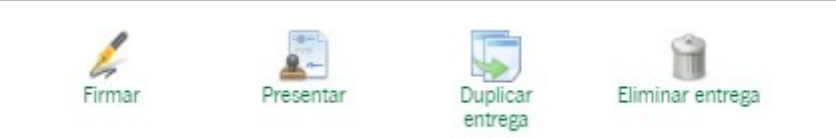

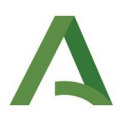

Una vez registrada la solicitud, se puede descargar el justificante de entrega en la pantalla siguiente a su registro:

| Inicio<br>Borradores | Esta en: <u>Inicia &gt; Bornadores</u> > Justificante de la<br>Nº de registro: 20209900042350<br>Fecha de registro: 09/11/2020 | Descargar<br>justificante de entrega                                                              |                    |                    |
|----------------------|----------------------------------------------------------------------------------------------------|---------------------------------------------------------------------------------------------------|--------------------|--------------------|
| Expedientes          |                                                                                                    | Pasos para presentar la document                                                                  | ación<br>Presentar |                    |
|                      |                                                                                                    | Documentación obligatoria                                                                         |                    |                    |
|                      |                                                                                                    | Formulario de solicitud  Documentación opcional                                                   | Original           | Formulario Firmado |
|                      |                                                                                                    | Documento acreditativo de que la persona firmante de la solicitud osterna la representación legal | Original           | Justificante       |
|                      |                                                                                                    | Su presentación ha finalizado                                                                     |                    |                    |

Para visualizar las solicitudes presentadas hay que acceder al icono "expedientes":

A continuación aparecerá un menú para realizar la búsqueda filtrando datos, o también se puede localizar el expediente en cuestión en el listado de la parte inferior de la pantalla.

| $\sim$         | Case iso > Equation                                                                                                    |                      |                                                          |                                         |                                                                                                    |                  |                           |                            |  |  |
|----------------|----------------------------------------------------------------------------------------------------|----------------------|----------------------------------------------------------|-----------------------------------------|----------------------------------------------------------------------------------------------------|------------------|---------------------------|----------------------------|--|--|
| Inicio         | Solo se muestran los expedientes del año en curso. Para una búsqueda más completa, motifique los                                                | itros del buscador.  |                                                          |                                         |                                                                                                    |                  |                           | ×                          |  |  |
| Borradores     | Filtros                                                                                                    |                      |                                                          |                                         |                                                                                                    |                  |                           |                            |  |  |
| <u>ن</u>       | Número de expediente:                                                                                                    |                      |                                                          | Titulo:                                 |                                                                                                    |                  |                           |                            |  |  |
| Expedientes    | Fecha de alta entre el 01/01/2020                                                                                                    |                      |                                                          | y el                                    | 05/11/2020                                                                                                  |                  |                           |                            |  |  |
| <del>-""</del> | Procedimiento: <seleccione> V</seleccione>                                                                                                    |                      |                                                          | Convocatoria:                           | <seleccione> ¥</seleccione>                                                                                 |                  |                           |                            |  |  |
| Documentos     | Estado del expediente: <seleccione> ¥</seleccione>                                                                                              |                      |                                                          |                                         |                                                                                                    |                  |                           |                            |  |  |
|                |                                                                                                    |                      |                                                          |                                         |                                                                                                    |                  |                           |                            |  |  |
|                | 9                                                                                                    |                      | (%)                                                      |                                         | (Ct)                                                                                                    |                  |                           |                            |  |  |
|                | Buscar                                                                                                    |                      | Limpian                                                  |                                         | Mostrar todo                                                                                                |                  |                           |                            |  |  |
|                |                                                                                                    |                      |                                                          |                                         |                                                                                                    |                  |                           |                            |  |  |
|                |                                                                                                    |                      |                                                          |                                         |                                                                                                    |                  |                           |                            |  |  |
|                | Procedimiento                                                                                                    | Convocator           | a Número de expediente                                   | Título                                  |                                                                                                    | Razón de interés | Estado                    | Fecha y<br>hora de<br>alta |  |  |
|                | Subvenciones para el mantenimiento de centros de acceso público a internet (CAPI) en Zonas<br>Necesitadas de Transformación Social de Andalucía | Convocatoria<br>2021 | ES_A01014438_2020_EXP_0008078_2020_<br>X89DW110000202042 | Subvenciones para<br>Necesitadas de Tra | el mantenimiento de centros de acceso público a internet (CAPI) en Zonas<br>nsformación Social de Andalucía | REPRESENTANTE    | 1-SOLICITUD<br>PRESENTADA | 05/11/2020<br>08:49:01     |  |  |
|                | Subvenciones para el mantenimiento de centros de acceso público a internet (CAPI) en Zonas<br>Necesitadas de Transformación Social de Andalucía | Convocatoria<br>2021 | ES_A01014438_2020_EXP_0008078_2020_<br>X89DW110000202039 | Subvenciones para<br>Necesitadas de Tra | el mantenimiento de centros de acceso público a internet (CAPI) en Zonas<br>nsformación Social de Andalucía | REPRESENTANTE    | 1-SOLICITUD<br>PRESENTADA | 05/11/2020<br>08:42:42     |  |  |
|                |                                                                                                    |                      |                                                          |                                         |                                                                                                    |                  | Mostrar                   | todo                       |  |  |

El número de expediente es el texto que aparece en el listado de expedientes en la columna "número de expediente". En el caso que el órgano gestor necesite que la entidad proporcione este dato únicamente bastaría con indicar los dígitos que hay a partir del año:

Ejemplo: ES\_A01014438\_2022\_EXP\_0008078\_2022\_X89DW110000202039

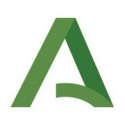

| Información del e | expediente   |                                                                                                    |                                    |                                            |                           |                      |
|-------------------|--------------|----------------------------------------------------------------------------------------------------|------------------------------------|--------------------------------------------|---------------------------|----------------------|
|                   | Titulo:      | Subvenciones para el mantenimiento de centros de acceso público a internet (CAPI) en Zonas Necesitadas de | Transformación Social de Andalucia |                                            |                           |                      |
| Número de         | expediente:  | ES_401014438_2020_EXP_0008078_2020_X890W110000202039                                                      |                                    |                                            |                           |                      |
| Fe                | cha de alta: | 05/11/2020 08:42:42                                                                                       |                                    |                                            |                           |                      |
| Fecha ac          | tualización: | 05/11/2020 08:43:01                                                                                       |                                    |                                            |                           |                      |
|                   |              |                                                                                                    | PRESENTACIONES                     |                                            |                           |                      |
| М                 | lostrar 10   | ✓] registros Entregas                                                                                     |                                    | Fecha de presentación                      | *                         | Buscar:              |
| 1                 | Línea c      | la subvención: CAPI-mantenimiento                                                                         | 05/11/2020 08:42:                  | 42                                         |                           |                      |
| М                 | fostrando re | istros del 1 al 1 de un total de 1 registros                                                              |                                    |                                            |                           | Anterior 1 Siguiente |
|                   |              |                                                                                                    |                                    |                                            |                           |                      |
|                   |              |                                                                                                    | DOCUMENTOS DEL EXPEDIENTE          |                                            |                           |                      |
| м                 | lostrar 10   | ▼ )registros<br>Descripción                                                                               |                                    | <ul> <li>Fecha de incorporación</li> </ul> | <ul> <li>Fases</li> </ul> | Buscar: Descargas    |
|                   | 0            | scumento acreditativo de que la persona firmante de la solicitud ostenta la representación legal          |                                    | 05/11/2020 08:42:42                        | 1-SOLICITUD PRESENTADA    |                      |
|                   |              | rmulario de solicitud                                                                                     |                                    | 05/11/2020 08:42:42                        | 1-SOLICITUD PRESENTADA    |                      |

Dentro de cada expediente presentado se puede visualizar la solicitud y la documentación anexada clicando en cada uno de los iconos que aparecen en la pantalla.

En la parte inferior aparecen cuatro iconos los cuales tienen la siguiente funcionalidad:

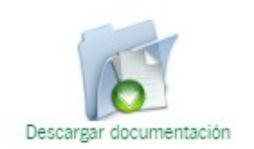

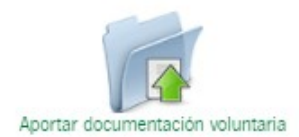

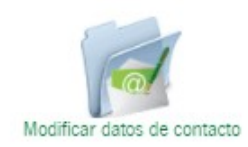

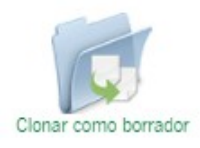

• "Descargar documentación": descarga un archivo .pdf con toda la información de la documentación presentada.

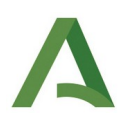

- "Aportar documentación voluntaria": en el caso que se haya olvidado aportar algún documento junto a la solicitud pueden incorporarlo (el documento debe ser firmado y presentado) en esta opción. Una vez realizado el aporte deben comunicarlo al buzón <u>capi.ada@juntadeandalucia.es</u> para agilizar su localización.
- "Modificar datos de contacto": en el caso de equivocación a la hora de indicar en la solicitud si se "manifiesta" que se dispone o no de dirección electrónica habilitada en el Sistema de Notificaciones Notific@, en este icono se puede presentar la rectificación de la solicitud de subvención. En este mismo apartado, también se puede incluir una dirección postal para notificaciones pero el procedimiento administrativo que nos trata es 100% telemático y no se realizan notificaciones en papel.
- "Clonar como borrador": Clona la solicitud y documentación presentada y crea un nuevo borrador.